## ¿Cómo reinicio mi

## Contraseña de InSite?

- 1. Ir a http://m.4cd.edu. Si está utilizando la aplicación InSite, vaya a la pantalla de inicio de sesión.
- 2. Escriba su nombre de usuario y haga clic en "Forgot Password".

Seleccione "Reset Forgotten Password" y presione "Continue".

- 3. Hay dos tipos de autenticación disponibles: "1 Challenge Answer" y "One Time Passcode". Si ambos están atenuados, llame al servicio de asistencia del Distrito IT Helpdesk (925) 229-6888 para restablecer su contraseña.
- 4. Si selecciona "1 Challenge Answer", se le pedirá que responda a una pregunta de seguridad que estableció previamente al usar el InSite por primera vez. Elija una pregunta del menú, ingrese su respuesta y proceda a establecer una nueva contraseña. Las respuestas distinguen entre mayúsculas y minúsculas.
- 5. Si selecciona "One-Time Password" se le enviará un mensaje de texto a su teléfono. Se muestran los 4 dígitos de su número de teléfono, así que verifique que sea correcto. Asegúrese de tener servicio celular y busque un mesaje de texto con un código de 4 dígitos. Este es un código de un solo uso para restablecer su contraseña. Ingrese el código y presione "Continue" y se le pedirá que ingrese una nueva contraseña.

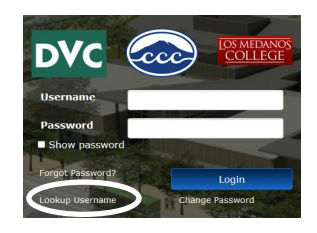

| InSite                        |                   |                               |  |
|-------------------------------|-------------------|-------------------------------|--|
| Please choose an action and c | lick the button b | elow to continue.             |  |
| Username                      |                   |                               |  |
|                               | O Unlock Acco     | <b>ions Available</b><br>ount |  |
|                               | Reset Forgo       | tten Password                 |  |
| Continue                      |                   | Cancel                        |  |

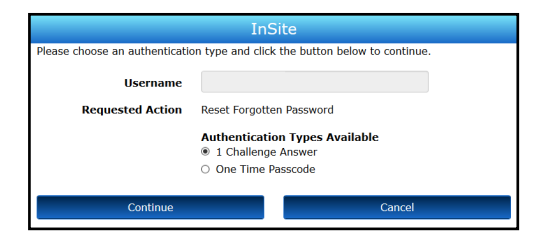

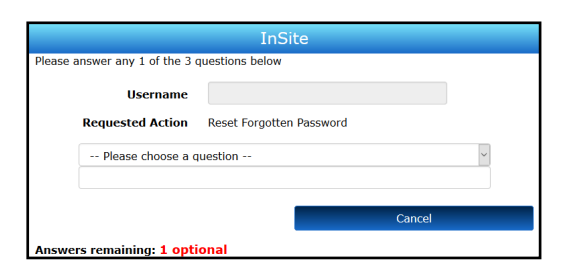

| InSite                                                                                              |                                           |  |  |
|----------------------------------------------------------------------------------------------------|-------------------------------------------|--|--|
| A One Time Passcode (OTP) has been sent to your phone:<br><u>xxxx-xxxxxxxxxxxxxxxxxxxxxxxxxxxxx</u> |                                           |  |  |
| Username                                                                                            |                                           |  |  |
| Requested Action                                                                                    | Reset Forgotten Password                  |  |  |
| One Time Passcode                                                                                   | Problems with the One-Time Password(OTP)? |  |  |
| Continue                                                                                            | Cancel                                    |  |  |

DVC